## Once logged into FACTS please select System > Configuration

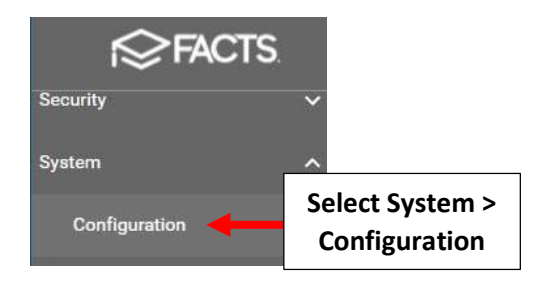

## Select Grade Levels

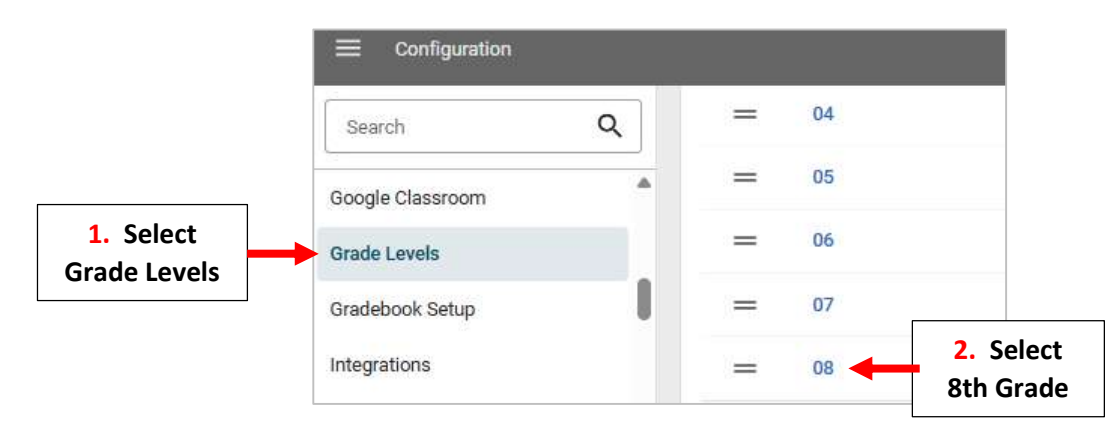

## Enter Graduation Date and Select Apply Date to Students. Select Save to Save Changes

|                             | Edit Grade Level                                 |   |                        | ×           |                                   |
|-----------------------------|--------------------------------------------------|---|------------------------|-------------|-----------------------------------|
|                             | Next Grade Level                                 | • |                        |             |                                   |
|                             | School Division                                  | ¥ |                        |             |                                   |
|                             | Defaults                                         |   |                        |             |                                   |
|                             | Attendance<br>Attendance Method<br>Homeroom      | × |                        |             |                                   |
|                             | Graduation                                       |   | Graduating?            |             |                                   |
| 1. Enter<br>Graduation Date | Graduation Date<br>6/14/2025                     | Ē | Apply Date To Students | 2. Select A | Apply                             |
|                             | Admissions                                       |   |                        |             |                                   |
|                             | Admissions Checklist Default Application Process | • |                        |             |                                   |
|                             |                                                  |   | Cance                  | el Save     | 3. Select Save to<br>Save Changes |